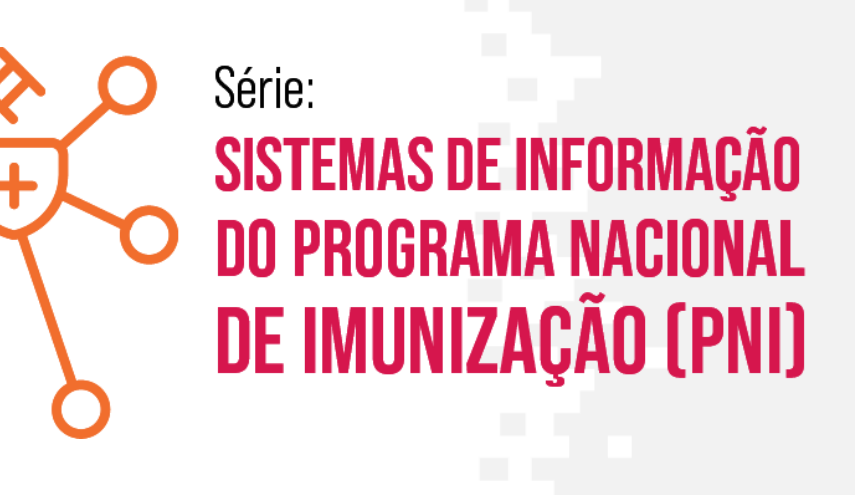

### MÓDULO 5

### CADASTRO DE USUÁRIO E DE ESTABELECIMENTO DE SAÚDE

Moacir de Santana Jorge Filho

TelessaúdeBA

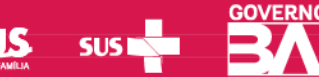

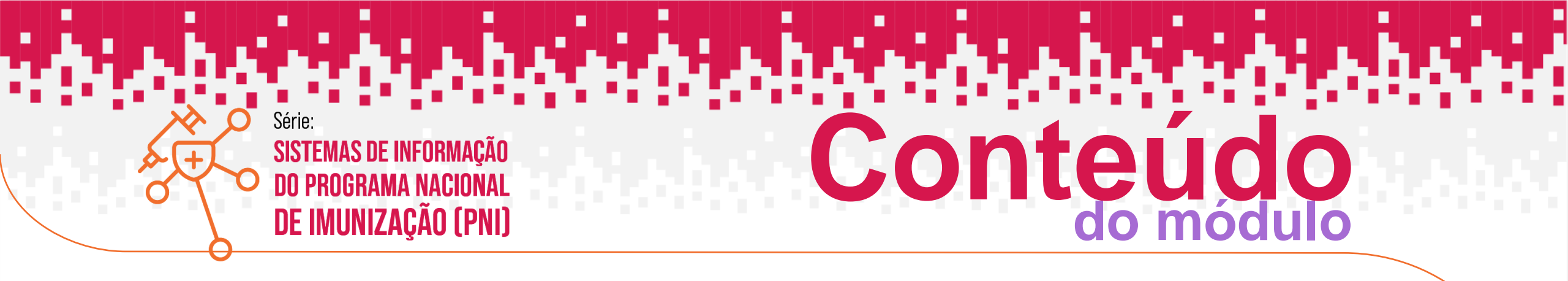

- 1. Cadastro dos Usuários no Sistema
- 2. Configuração do Perfil do Usuário
- 3. Liberação de Acesso do Usuário
- 4. Vincular o Estabelecimento de Saúde
- 5. Vincular o Vacinador no Estabelecimento de Saúde
- 6. Recuperação e Alteração de Senha
- 7. Incluir Novo Cidadão

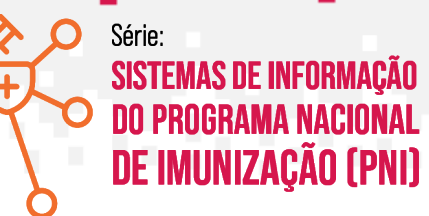

### **CADASTRO DE USUÁRIO**

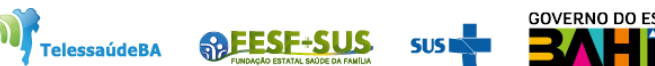

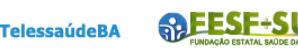

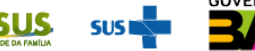

Links de Cadastro de Liberação e Acesso aos SIPNI

Link de acesso ao cadastro usuário e configuração de perfil

✓ <u>https://acesso.saude.gov.br/login</u>

Link de acesso a liberação de cadastro de usuário

<u>https://scpaweb-sistema.saude.gov.br/datasus-scpaweb-sistema/</u>

Link de acesso ao Sistema

<u>https://si-pni.saude.gov.br/#/home/painel-geral</u>

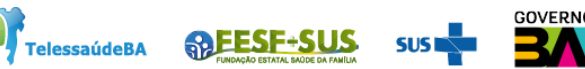

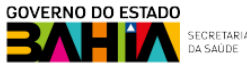

1. Para cadastra usuário no SCPA clicar no link:

https://acesso.saude.gov.br/login e clicar em Novo por aqui.

| $\leftarrow$ $\rightarrow$ O $$ | A https://acesso.saud | de.gov.br/login                                                                                                    | ☆ | ∽≜ | l_ | È |  |
|---------------------------------|-----------------------|----------------------------------------------------------------------------------------------------|---|----|----|---|--|
|                                 |                       | MINISTÉRIO DA<br><b>SAÚDE</b><br>Autorizador                                                                       |   |    |    |   |  |
|                                 |                       | CPF/e-mail                                                                                                    |   |    |    |   |  |
|                                 |                       | <u>Senha</u>                                                                                                    |   |    |    |   |  |
|                                 |                       | Não sou um robô                                                                                                    |   |    |    |   |  |
|                                 |                       | ENTRAR<br>Entrar com gov.br<br>Esqueceu a senha?Novo por aqui?<br>Caso tenha dúvida, acesse o manual de operações. |   |    |    |   |  |

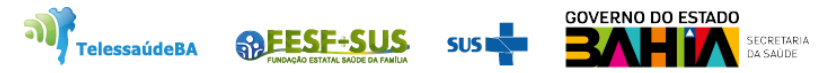

### 2. Informar o CPF, clicar em não sou robô e confirmar.

| $\leftarrow$ | $\rightarrow$ | (    | ъ<br>С  | Ð     | A https://sc | pa.saude.gov.br/usua              | ario/novo |                 |                  |            | ☆ | հ≡      | h       | Ŀ  |   |
|--------------|---------------|------|---------|-------|--------------|-----------------------------------|-----------|-----------------|------------------|------------|---|---------|---------|----|---|
|              |               |      |         |       |              |                                   |           | <b>GOV</b> ⇒ BR |                  |            |   |         |         |    |   |
|              |               |      |         |       |              |                                   |           |                 |                  |            |   |         |         |    |   |
|              |               | 1    | Dados   | Pesso | pais         | 2 Validar                         | Dados ——  | (               | 3 Complementar [ | )ados ———— | 4 | Solicit | ar Aces | so |   |
|              | I             | nfor | me o CF | PF:   |              |                                   |           |                 |                  |            |   |         |         |    | * |
| 1            |               | CPF  |         |       |              |                                   |           |                 |                  |            |   |         |         |    |   |
| 2            |               |      | Não     | o sou | um robô      | reCAPTCHA<br>Privacidade - Termos |           |                 |                  |            |   |         |         |    |   |
|              |               | C/   | NCELA   | R     | CONFIRMA     | 2                                 |           |                 |                  |            |   |         |         |    |   |
|              |               |      |         |       |              |                                   |           |                 |                  |            |   |         |         |    |   |

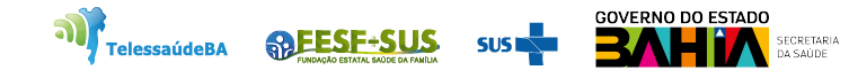

3. Responder as perguntas abaixo e **confirme**. Se correta aparecerá a ficha cadastral do cidadão se for incorreta, o usuário terá que aguardar 30 minutos para nova tentativa.

| $\leftarrow \  \   G$ | Ω Ô                          | https://sc  | pa.saude.gov.br/usu  | ario/novo      |                 |                     |                      |                      |                     |                      | A" to                | ĥ 🔮     | 😈 🗘 🗧               | 🖻 😵 🌍        | )         |
|-----------------------|------------------------------|-------------|----------------------|----------------|-----------------|---------------------|----------------------|----------------------|---------------------|----------------------|----------------------|---------|---------------------|--------------|-----------|
| 🗄 Nova guia           | り SI-PNI                     | 📋 Lenovo    | MSN   Hotmail, N     | Not ⋟ CSP      | U - Cadastro de | DATASUS - SIES - Si | 该 Sistema de Cadastr | 💩 SCPA - SISTEMA- Si | DATASUS - SIES - Si | 🔗 Conversor (Convert | 💩 SCPA - SISTEMA- Si | M Gmail | Email – DIVEP SIPNI | > 📋 Outros   | favoritos |
|                       |                              |             |                      |                |                 |                     |                      | <b>GOV</b> → BR      |                     |                      |                      |         |                     |              |           |
|                       | 💋 Dados Pes                  | soais       |                      |                |                 |                     | (                    | 2 Validar Dados —    |                     |                      |                      |         | 3 Complen           | nentar Dados |           |
|                       | <sup>p</sup> ara validar o d | ado que voc | ê enviou, responda à | s perguntas at | paixo:          |                     |                      |                      |                     |                      |                      |         |                     |              |           |
|                       | Qual é                       | o dia do    | seu nascimen         | ito?           |                 |                     |                      |                      |                     |                      |                      |         |                     |              |           |
|                       | 23<br>Qual é                 | 15          | 26 6                 | 8              |                 |                     |                      |                      |                     |                      |                      |         |                     |              |           |
|                       |                              |             |                      |                |                 |                     |                      |                      |                     |                      |                      |         |                     |              |           |
|                       | Qual é                       | o ano de    | o seu nascime        | nto?           | GLAUDETE        |                     |                      |                      |                     |                      |                      |         |                     |              |           |
|                       | 1975                         | 1995        | 2001 1959            | 1967           |                 |                     |                      |                      |                     |                      |                      |         |                     |              | *         |
| l                     | CANCELAR                     | CONF        | IRMAR                |                |                 |                     |                      |                      |                     |                      |                      |         |                     |              |           |
|                       |                              |             |                      |                |                 |                     |                      |                      |                     |                      |                      |         |                     |              |           |

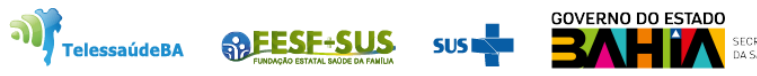

4. Ao aparecer a ficha cadastral do cidadão só preencher os campos que tiverem o asterisco, criar a sua senha e depois **salvar** os dados.

| Número do Cartão Nacional de Saúde (Para ad | quirir compareça a uma Unidade de Saúde) |                    |            |   |
|---------------------------------------------|------------------------------------------|--------------------|------------|---|
| E-mail *                                    |                                          |                    |            |   |
| E-mail*                                     |                                          |                    |            |   |
|                                             |                                          |                    |            |   |
| Campo obrigatório.                          |                                          |                    | OPE        |   |
|                                             |                                          |                    |            |   |
| Sexo                                        |                                          | País *             |            |   |
|                                             | Raça/Cor *                               | - BRASIL           | Passaporte |   |
|                                             | Campo obrigatório.                       |                    |            |   |
| Órgão/Unidade *                             |                                          | Cargo *            |            |   |
| Campo obrigatório.                          |                                          | Campo obrigatório. |            |   |
| Endereço                                    |                                          |                    |            |   |
| Cep *                                       |                                          |                    |            | - |
|                                             |                                          |                    |            |   |
| Endereço/Logradouro                         |                                          |                    | Município  | - |
|                                             |                                          |                    | пиперю     |   |
| Complemento                                 |                                          |                    | Poirro     |   |
|                                             |                                          |                    | Balliu     |   |
| Telefones                                   |                                          |                    |            |   |
| DDI                                         | Telefone Fixo *                          | Ramal              | Celular    |   |
|                                             | Campo obrigatório.                       |                    |            |   |
| Senha de acesso                             |                                          |                    |            |   |
| Senha*                                      |                                          | Confirmar Senha *  |            |   |
| Campo obrigatório.<br>CANCELAR SALVAR       |                                          | Campo obrigatório. |            |   |

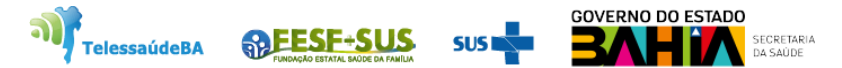

# **CONFIGURAÇÃO DO PERFIL**

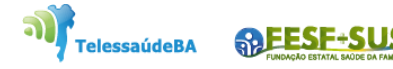

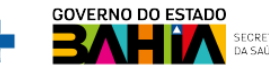

1. Os perfis foram criados com funções hierárquicas, cada gestor autoriza o perfil imediatamente abaixo.

| NIVEL SCPA                      | RECURSO                                                     |  |  |  |  |  |
|---------------------------------|-------------------------------------------------------------|--|--|--|--|--|
| Caster SCDA                     | Habilitar Gestor Federal                                    |  |  |  |  |  |
| Gestor SCPA                     | Desabilitar Gestor Federal                                  |  |  |  |  |  |
|                                 | Habilitar Observador Federal                                |  |  |  |  |  |
|                                 | Desabilitar Observador Federal                              |  |  |  |  |  |
| Gestor Federal                  | Habilitar Gestor Master Estadual                            |  |  |  |  |  |
|                                 | Desabilitar Gestor Master Estadual                          |  |  |  |  |  |
|                                 | Habilitar e desabilitar Gestor Estadual                     |  |  |  |  |  |
|                                 | Habilitar Observador Estadual                               |  |  |  |  |  |
|                                 | Desabilitar Observador Estadual                             |  |  |  |  |  |
|                                 | Habilitar Gestor Estadual                                   |  |  |  |  |  |
| Gestor Estadual Master          | Desabilitar Gestor Estadual                                 |  |  |  |  |  |
|                                 | Habilitar Gestor Municipal                                  |  |  |  |  |  |
|                                 | Desabilitar Gestor Municipal                                |  |  |  |  |  |
|                                 | Habilitar Observador Estadual                               |  |  |  |  |  |
|                                 | Desabilitar Observador Estadual                             |  |  |  |  |  |
| Gestor Estadual                 | Habilitar Gestor Municipal                                  |  |  |  |  |  |
|                                 | Desabilitar Gestor Municipal                                |  |  |  |  |  |
| Gestor Municipal                | Habilitar Observador Municipal                              |  |  |  |  |  |
|                                 | Desabilitar Observador Municipal                            |  |  |  |  |  |
|                                 | Habilitar Gestor Estabelecimento de Saúde                   |  |  |  |  |  |
|                                 | Desabilitar Gestor Estabelecimento de Saúde                 |  |  |  |  |  |
|                                 | Habilitar e desabilitar Operador/digitador                  |  |  |  |  |  |
|                                 | Habilitar Observador de Estabelecimento de Saúde            |  |  |  |  |  |
| Gestor Estabelecimento de Saúdo | Desabilitar Observador de Estabelecimento de Saúde          |  |  |  |  |  |
|                                 | Habilitar Operador de Estabelecimento de Saúde/ Operador    |  |  |  |  |  |
|                                 | Desabilitar Operador de Estabelecimento de Saúde/ Digitador |  |  |  |  |  |

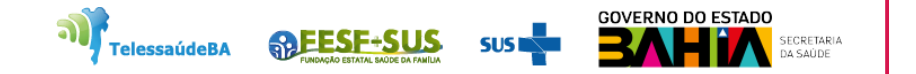

2. Fluxograma de Solicitação e Habilitação dos Perfis.

• E

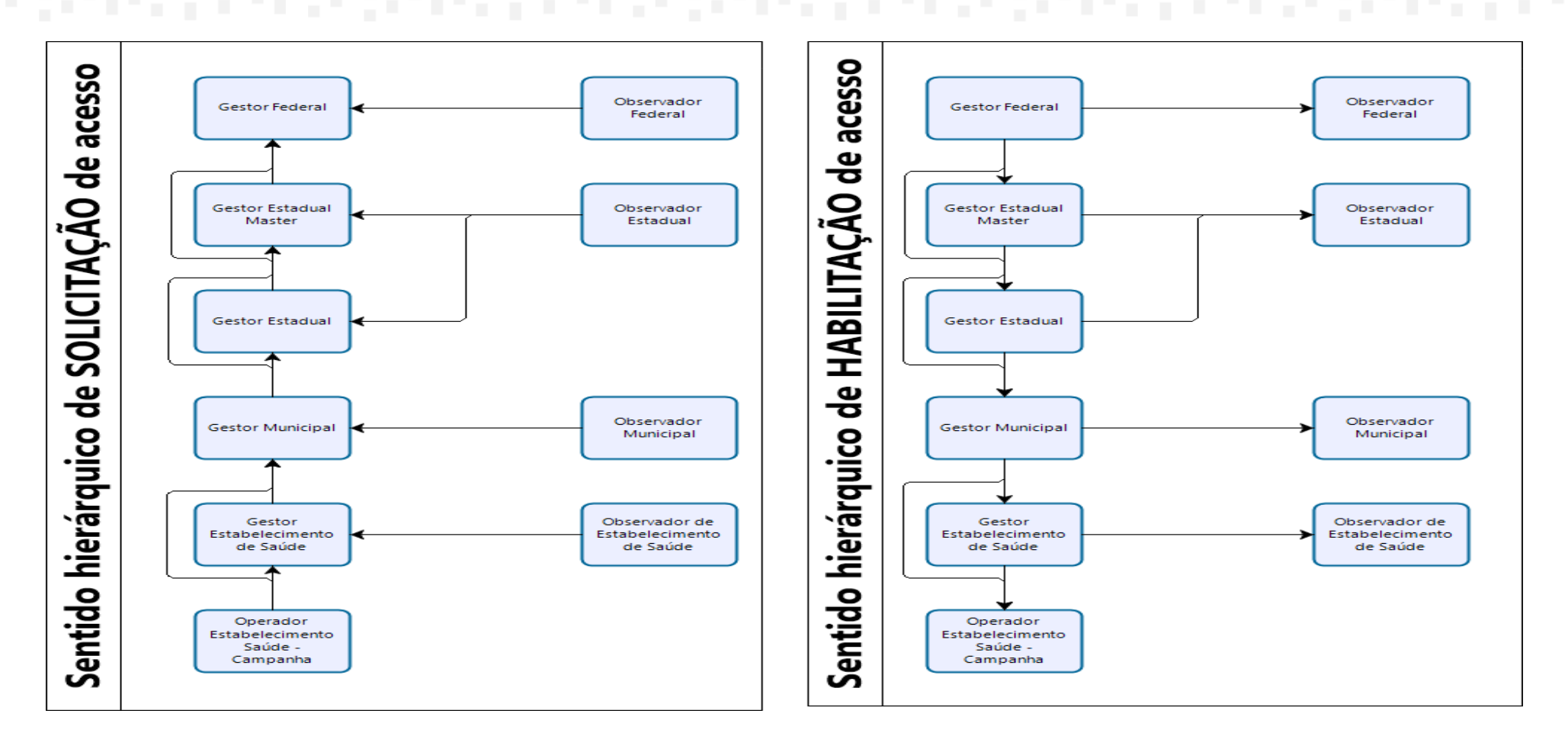

24**7**.

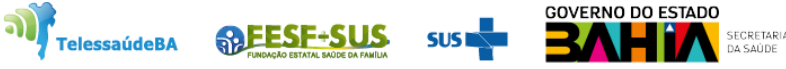

3. Entrar no **Autorizador** com o e-mail e senha, preencher o texto com as letras informadas, clique na figura **>** para validar, se o texto estiver correto será ativado tecla **Entrar.** Clicar entrar para ter acesso SCPA.

| MINISTÉRIO DA<br>SAÚDE<br>Autorizador                                                |
|--------------------------------------------------------------------------------------|
| CPF/e-mail                                                                           |
| Senha                                                                                |
|                                                                                      |
| E  P  G  T    digite o texto aqui  C                                                 |
| ENTRAR                                                                               |
| Entrar com gov.br                                                                    |
| Esqueceu a senha? Novo por aqui?<br>Caso tenha dúvida, acesse o manual de operações. |
| Provido por DATASUS<br>Departemento de latomatica do 305                             |

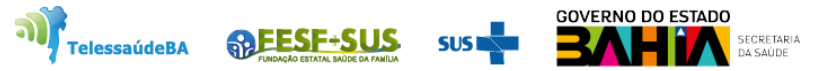

4. Ao entrar no Sistema de Cadastro e Permissão de Acesso - SCPA, ir em Outros Sistemas, pesquisar o sistema que vai pedir acesso, ao encontrar, clicar em "Solicitar Acesso".

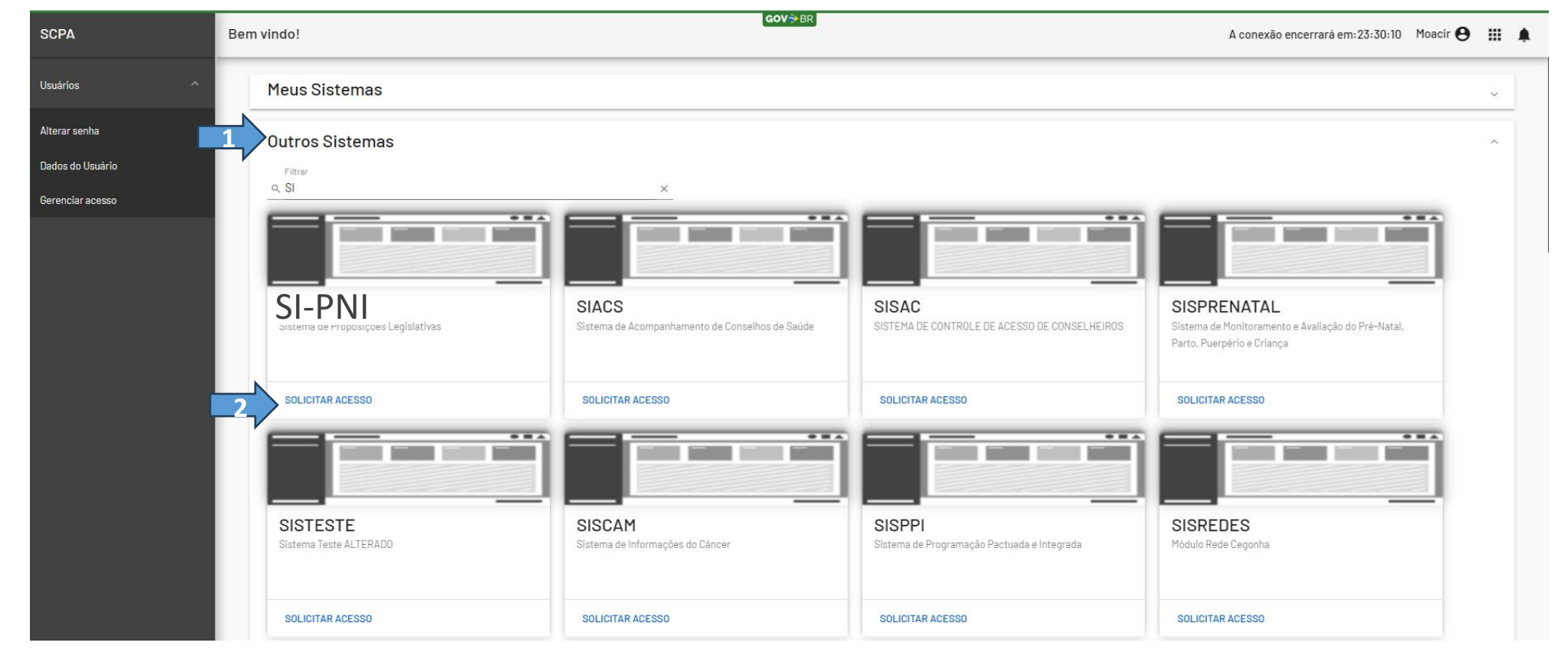

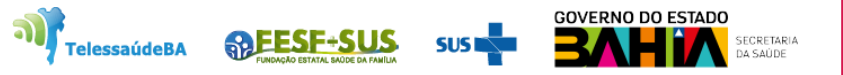

### 5. Ao clicar em solicitar acesso ,abrirá o Gerenciador de Acesso de Perfis.

| SCPA             | Gerenciar acesso                                         | A conexão encerrará em:23:00:29 | Moacir 🔒 |            | Ļ |
|------------------|----------------------------------------------------------|---------------------------------|----------|------------|---|
| Usuários ^       | SI-PNI                                                   |                                 |          |            |   |
| Alterar senha    | Sistema de Informação do Programa Nacional de Imunização |                                 |          |            |   |
| Dados do Usuário | Perfis                                                   |                                 |          |            |   |
| Gerenciar acesso |                                                          |                                 |          |            |   |
|                  | Gestor Estabelecimento de Saúde                          |                                 |          | ~          |   |
|                  | Gestor Estadual                                          |                                 |          | ~          |   |
|                  | Gestor Estadual Master                                   |                                 |          | ~          |   |
|                  | Gestor Federal                                           |                                 |          | ~          |   |
|                  | Gestor Municipal                                         |                                 |          | ~          |   |
|                  | Gestor SCPA                                              |                                 |          | ~          |   |
|                  | Observador Estabelecimento de Saúde                      |                                 |          | ~          |   |
|                  | Observador Estadual                                      |                                 |          | ~          |   |
|                  | Observador Federal                                       |                                 |          | ~          |   |
|                  | SOLICITAR ACESSO                                         |                                 |          | <b>n</b> - |   |
|                  |                                                          |                                 |          |            |   |

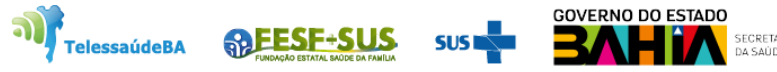

6. Escolher o perfil que irá vincular, preencher os campos e clicar em **Solicitar Acesso.** O sistema irá mostra uma mensagem de confirmação do acesso.

| SCPA             | Gerenciar acesso                                                               | A conexão encerrará em:22:52:47 | Moacir 😫 |          | ۰ |
|------------------|--------------------------------------------------------------------------------|---------------------------------|----------|----------|---|
| Usuários ^       | SI-PNI                                                                         |                                 |          |          | 1 |
| Alterar senha    | Sistema de Informação do Programa Nacional de Imunização                       |                                 |          |          |   |
| Dados do Usuário | Perfis                                                                         |                                 |          |          |   |
| Gerenciar acesso |                                                                                |                                 |          |          |   |
| -                | Operador Estabelecimento de Saúde                                              |                                 |          | ^        |   |
|                  | BRASIL                                                                         |                                 |          | ~        |   |
|                  | BA - BAHIA                                                                     |                                 |          | ~        |   |
|                  | SALVADOR                                                                       |                                 |          | ř        |   |
|                  | _0003816 - HOSPITAL UNIVERSITARIO PROFESSOR EDGARD SANTOS CNPJ: 15180714000287 |                                 | ,        | <u>×</u> |   |
|                  | Justificativa *<br>Lançar os dados de rotina                                   |                                 |          | 1        |   |
|                  | 2 SOLICITAR ACESSO                                                             |                                 |          | ×        |   |

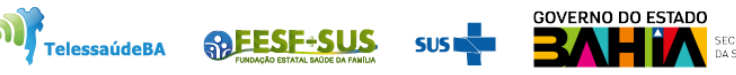

# LIBERAÇÃO DE ACESSO DO USUÁRIO

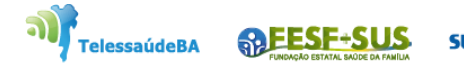

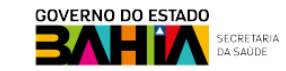

1. Para liberar o acesso do usuário clicar no link;

https://scpaweb-sistema.saude.gov.br/datasus-scpaweb-sistema/ colocar o e-mail e

senha que foi criado no sistema.

| SCPA                                                          | Sistema                                                                                                    | A- A A+ O                                                                                                    | ? Ajuda  ♠ Página inicial 🖾 Contato 🕒 Padrões do Governo |  |
|---------------------------------------------------------------|----------------------------------------------------------------------------------------------------|----------------------------------------------------------------------------------------------------|----------------------------------------------------------|--|
| COLA!                                                         | Sistema de Cadastro e Permissão de Acesso                                                                    |                                                                                                    | V3.11.1                                                  |  |
|                                                               |                                                                                                    |                                                                                                    |                                                          |  |
| Login<br>Digite seu e-mail e sua se<br>*E-mail / CPF<br>Senha | Acesso ao S<br>é necessário<br>Esqueceu a s<br>Usuário que<br>Realize o cat<br>Após o login,<br>Aguarde o e- | Sistema<br>o que o usuário informe seu e-mail e senha.<br>senha: Clique em "Esqueceu sua senha" e informe seu e-mail pe<br>e não possui acesso<br>dastro clicando em "Ainda não está cadastrado?"<br>, clique em "solicitar acesso aos sistemas".<br>:mail com a aprovação ou não da solicitação de acesso. | ara receber uma nova senha de acesso ao sistema.         |  |

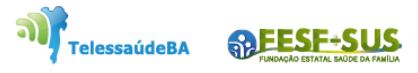

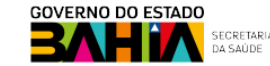

2. Ao entrar no cadastro de **Permissão de Acesso**, clicar em sistemas ir em **opção** selecionar a figura <a>Imilia usuário do sistema.</a>

| SCP                | ∧ Sistema                                                | A- A A+ ① | ? Ajuda 🔺 Página inicial 🖓 Padrões do Governo 🕒 Sair  |             |
|--------------------|----------------------------------------------------------|-----------|-------------------------------------------------------|-------------|
| 501                | Sistema de Cadastro e Permissão de Acesso                |           | Moacir de Santana Jorge Filho - Gestor, V3.11.1-rc.01 |             |
| SISTEMAS           | Relatórios 🔻                                             |           | Tempo restante: 19 min 52 seg                         |             |
| 1 nício > Sistemas |                                                          |           |                                                       | Treinamento |
| Sistemas           |                                                          |           |                                                       |             |
|                    |                                                          |           |                                                       |             |
| Mostrar 10         | ~                                                        |           | Filtro:                                               |             |
| Sigla              | ▲ Sistema                                                |           | ♦ Opções ♦                                            |             |
| SI-PNI             | Sistema de Informação do Programa Nacional de Imunização |           | <b>a</b>                                              |             |
| Mostrando 1 a      | 1 de 1 registro (s)                                      |           | Primeiro Anterior 1 Próxi 2                           |             |

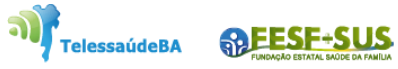

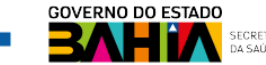

3. Ao entrar no **Cadastro e Permissão de Acesso**, poderá ser feita a pesquisa pelo nome ,CPF, e-mail, CNS, do usuário que solicitou a sua liberação de acesso.

| Portal do Governo Brasileiro |                                                                     |           |                                                         |                    |
|------------------------------|---------------------------------------------------------------------|-----------|---------------------------------------------------------|--------------------|
| SCPA                         | Sistema                                                             | A- A A+ O | ? Ajuda 🏘 Página inicial 🗅 Padrões do Governo 🕞 Sair    |                    |
| 001 A                        | Sistema de Cadastro e Permissão de Acesso                           |           | 🌣 Moacir de Santana Jorge Filho - Gestor, V3.11.1-rc.01 |                    |
| SISTEMAS Relatór             | ios 👻                                                               |           | Tempo restante: 19 min 11 seg                           |                    |
| Início > Usuário do Siste    | ma                                                                  |           |                                                         | <b>Treinamento</b> |
| Usuário do Siste             | ema                                                                 |           |                                                         |                    |
| Sistema                      |                                                                     |           |                                                         |                    |
|                              |                                                                     |           |                                                         |                    |
| Sigla SI-PNI                 | Sistema<br>Sistema de Informação do Programa Nacional de Imunização | 0         |                                                         |                    |
|                              |                                                                     |           |                                                         |                    |
| Pesquisa                     |                                                                     | •         |                                                         |                    |
| Nome do Usuário              |                                                                     |           | CPF                                                     |                    |
| E-mail                       |                                                                     |           | Número Cartão Nacional de Saúde                         |                    |
| Perfil                       |                                                                     |           | Esferas                                                 |                    |
| Selecione                    |                                                                     | ~         | <b>~</b>                                                |                    |
| Descrição da Esfe            | era                                                                 |           | Participação                                            |                    |
|                              |                                                                     |           | Selecione                                               |                    |
|                              |                                                                     |           |                                                         |                    |
|                              |                                                                     |           | Limpar Pesquisar                                        |                    |

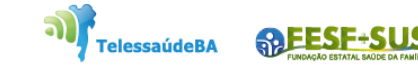

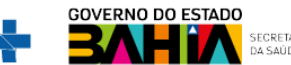

4. Ao fazer a pesquisa do usuário no sistema, aparecerá a lista de todas as solicitações feitas pelo mesmo. Ir para coluna **opções** e clicar na figura do **lápis**.

| Mos | trar 10 🗸                    |                   |                                               |                                           |                                                                                                   |                                                                                                    |
|-----|------------------------------|-------------------|-----------------------------------------------|-------------------------------------------|---------------------------------------------------------------------------------------------------|----------------------------------------------------------------------------------------------------|
|     | Nome ≎                       | Participação<br>≎ | Perfil ≎                                      | Esfera ≎                                  | Descrição da Esfera ≎                                                                             | Opções                                                                                                    |
|     |                              | Pendente          | Operador Estabelecimento de<br>Saúde Campanha | Esfera Estabelecimento de<br>Saúde (CNES) | BRASIL/BA - BAHIA/VARZEA NOVA/2525607 - UNIDADE DE SAU<br>DA FAMILIA FLORIVALDO BARBERINO CNPJ: / |                                                                                                    |
|     |                              | Pendente          | Gestor Estabelecimento de<br>Saúde            | Esfera Estabelecimento de<br>Saúde (CNES) | BRASIL/BA - BAHIA/CANAPOLIS/4023803 - CENTRO DE SAUDE DA SEDE CNPJ: /                             | <b>* •</b>                                                                                                    |
|     |                              | Pendente          | Operador Estabelecimento de<br>Saúde Campanha | Esfera Estabelecimento de<br>Saúde (CNES) | BRASIL/BA - BAHIA/CANAPOLIS/3619389 - UNIDADE DE SAUDE<br>DA FAMILIA DA SEDE CNPJ: /              | /* <b>D</b>                                                                                                    |
|     |                              | Pendente          | Operador Estabelecimento de<br>Saúde Campanha | Esfera Estabelecimento de<br>Saúde (CNES) | BRASIL/BA - BAHIA/VITORIA DA CONQUISTA/2598590 - USF DO CAPINAL CNPJ: /                           | <b>/</b>                                                                                                    |
|     |                              | Pendente          | Operador Estabelecimento de<br>Saúde Campanha | Esfera Estabelecimento de<br>Saúde (CNES) | BRASIL/BA - BAHIA/VEREDA/6452078 - SECRETARIA MUNICIPAL<br>DE VEREDA CNPJ: /                      | /* <b>T</b>                                                                                                    |
|     |                              | Sim               | Gestor Municipal                              | Esfera Municipal                          | BRASIL/BA - BAHIA/JOAO DOURADO/                                                                   | <ul> <li>Image: Control of the second second se</li></ul> |
|     |                              | Não               | Gestor Estabelecimento de<br>Saúde            | Esfera Estabelecimento de<br>Saúde (CNES) | BRASIL/BA - BAHIA/PRESIDENTE JANIO QUADROS/3447529 -<br>UNIDADE DE SAUDE LAGOA DA VOLTA CNPJ: /   | /* <b>t</b>                                                                                                    |
|     |                              | Pendente          | Operador Estabelecimento de<br>Saúde          | Esfera Estabelecimento de<br>Saúde (CNES) | BRASIL/BA - BAHIA/CAMACARI/2387891 - USF DO PHOC III I E II<br>CNPJ: /                            | <b>* •</b>                                                                                                    |
|     |                              | Pendente          | Operador Estabelecimento de<br>Saúde Campanha | Esfera Estabelecimento de<br>Saúde (CNES) | BRASIL/BA - BAHIA/ITAETE/2413493 - UNIDADE DE SAUDE DA<br>FAMILIA DE CANA BRAVA CNPJ: /           | <b>*</b>                                                                                                    |
|     |                              | Pendente          | Gestor Municipal                              | Esfera Municipal                          | BRASIL/BA - BAHIA/RIACHO DE SANTANA/                                                              | <ul> <li>Image: Contract of the second second s</li></ul> |
| Mos | trando 1 a 10 de 518 registr | 0S.               |                                               |                                           | Primeiro Anterior 1 2 3 4 5 Próximo                                                               | Último                                                                                                    |

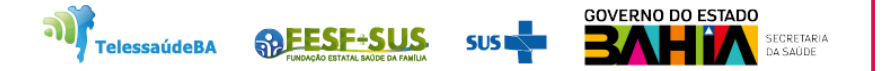

5. Será mostrado o cadastro do usuário com a Participação Ativa "**pendente**". Para liberar o acesso, o **Gestor do Município ou Gestor de Estabelecimento de Saúde** deverá alterar para "**Sim**" e justificar o cadastro. Para finalizar clicar em salvar o acesso estará liberado.

| A Ater:<br>Cipação do Usuário no Sistema<br>Sida<br>Sida<br>Sida<br>Sistema<br>Sistema                                                                                                    | SISTEMAS Relatórios 👻                                                   |                                               |                         | Tempo restante: 19 min 45 seg                   |               |
|----------------------------------------------------------------------------------------------------|-------------------------------------------------------------------------|-----------------------------------------------|-------------------------|-------------------------------------------------|---------------|
| backarde do Usuário no Sistema                                                                                                    | Início > Alterar                                                        |                                               |                         |                                                 | D Treinamento |
| istema   Sigla Stema   Sigla Stema SHPN Stema de Informaçãe do Programa Nacional de Imunização  suário Uudito"  PF*  Fular  Poll   Poll   Poll   Ederos  Descrição da Exfora  BRASURA- RAMUNARZEA NOVA225507 - UNIDADE DE SAUDE DA FAMILIA FLI  Destrição da Exfora  Brasura de Informação  Pell   Pell   Pell   Pell   Pell   Pell   Pell   Pell   Pell   Pell   Pell   Pell   Pell   Pell   Pell   Pell   Pell   Pell   Pell   Pell   Pell   Pell   Pell   Pell   Pell   Pell  Pell   Pell   Pell   Pell   Pell   Pell  Pell   Pell   Pell   Pell   Pell   Pell   Pell   Pell   Pell   Pell   Pell   Pell  Pell   Pell   Pell   Pell   Pell   Pell   Pell   Pell   Pell  Pell   Pell   Pell  Pell   Pell  Pell  Pell   Pell   Pell   Pell   Pell   Pell   Pell   Pell   Pell   Pell   Pell   Pell   Pell  Pell   Pell   Pell  Pell   Pell   Pell   Pell   Pell   Pell   Pell   Pell   Pell   Pell   Pell   Pell   Pell   Pell   Pell   Pell   Pell   Pell                                                                                                     | Participação do Usuá                                                    | rio no Sistema                                |                         |                                                 |               |
| Istema Sigla Sistema Sistema S                                                                                                    |                                                                         |                                               |                         |                                                 |               |
| Siga Stema<br>St-PN Stema de Informação do Programa Nacional de Imunização<br>stafico<br>Usafico <sup>*</sup> CPF <sup>*</sup><br>CPF <sup>*</sup><br>CPF <sup>*</sup> C | Sistema                                                                 |                                               |                         |                                                 |               |
| Stema de Informação do Programa Nacional de Imunização     staino   Usuáro*  CPF*  Cef*  Cef* Cef*                                                                                                    | Sigla                                                                   | Sistema                                       |                         |                                                 |               |
| suário Uusário UUsário CFF  E-Mal*  Peril Derador Estabolecimento de Saúde Campanha Derador Estabolecimento de Saúde Campanha Derador Estabolecimento de Saúde Campanha Derador Estabolecimento de Saúde C(NES) Cergo Techico de Enfermagem BRASILBA- BAHIAVARZEA NOVA/2525607 - UNIDADE DE SAUDE DA FAMILLA FLI Participação Ativa Deta da Solicitação Deta de Autorização Sim  Rejeitado Rejeitado Z004/2021 Utim Encico em Enfermagem Justificativa gedor Utim Encico em Enfermagem                                                                                                    | SI-PNI                                                                  | Sistema de Informação do Programa Nacional de | Imunização              |                                                 |               |
| Suário Uusário*  CPF*  F-Mal*  Perfi  Perfi  Teenco en Enfermagen  Sim  Austificativa solicitante  Tencio cen Enfermagen  Justificativa gestor  Tencio en Enfermagen  Corr  Sim  Corr  Sim  Corr  Corr  Sim  Corr  Corr                                                                                                    |                                                                         |                                               |                         |                                                 |               |
| Usálo <sup>4</sup> CPF <sup>+</sup><br>E-Mal <sup>4</sup><br>Perfi E-fara - E-fera<br>Operador Estabelecimento de Saúde Companha - E-fera - E-fera<br>Tecnico de Enfermagem - BRASILBA - BAHIAVARZEA NOVA/2525607 - UNIDADE DE SAUDE DA FAMILIA FL <sup>1</sup><br>Participação Ativa - Data de Astorização - Data de Astorização<br>O Sim O Não O Pendente - Rejetado 28/04/2021 - O - O - O - O - O - O - O - O - O -                                                                                                    | Usuário                                                                 |                                               |                         |                                                 |               |
| E-Mail*  Perfi  Operador Estabelecimento de Saúde Campanha  Cargo Tecnico de Enfermagem  BRASIL/BA - BAHIA/VARZEA NOVA/2525607 - UNIDADE DE SAUDE DA FAMILLA FLI Participação Aliva Data da Solicitação Data da Solicitação Sim Nois Pendente Rejeitado Z8/04/2021 Justificativa solicitante  Fendco em Enfermagem Justificativa gestor  Votar Salvar                                                                                                    | Usuário*                                                                |                                               |                         | CPF*                                            |               |
| E-Mal <sup>2</sup> Perfi Operador Estabelecimento de Saúde Campanha  Esfera  Tenico de Enfermagem  Sim Nao Pendente Rejeitado 28/04/2021  Ustificativa gestor  Ustar Salvar                                                                                                    |                                                                         |                                               |                         |                                                 |               |
| Perfil Esfera  Operador Estabelecimento de Saúde Campanha  Esfera  Estora Estabelecimento de Saúde (CNES)  Cargo Ielefone BRASILBA - BAHIA/VARZEA NOVA/2525607 - UNIDADE DE SAUDE DA FAMILLA FLI Participação Ativa Data da Solicitação Data de Autorização Sim Não ® Pendente Rejeitado 28/04/2021 Utar Salvar  Votar Salvar                                                                                                    | E-Mail*                                                                 |                                               |                         |                                                 |               |
| Operador Estabelecimento de Saúde Campanha     Cargo        Tecnico de Enfermagem     BRASIL/BA - BAHIA/VARZEA NOVA/2525607 - UNIDADE DE SAUDE DA FAMILLA FL <sup>1</sup> Participação Ativa     Data da Solicitação        O Sim     Não        Respectador           Votar                    Votar                                                                                                    | Perfil                                                                  |                                               |                         | Esfera                                          |               |
| Cargo Telefone   Tecnico de Enfermagem BRASIL/BA - BAHIA/VARZEA NOVA/2525607 - UNIDADE DE SAUDE DA FAMILLA FLI   Participação Ativa Data da Solicitação   O Sim Não   Image: Comparison of the structure of the structure of the st                                                                                                    | Operador Estabelecime                                                   | nto de Saúde Campanha                         | ~                       | Esfera Estabelecimento de Saúde (CNES)          |               |
| Tecnico de Enfermagem     BRASIL/BA - BAHIA/VARZEA NOVA/2525607 - UNIDADE DE SAUDE DA FAMILIA FLI   Participação Ativa      Data da Solicitação   Data da Solicitação <td< td=""><td>Cargo</td><td>Telefone</td><td>Descrição da Esfera</td><td></td><td></td></td<>                                                                                                    | Cargo                                                                   | Telefone                                      | Descrição da Esfera     |                                                 |               |
| Participação Aliva Data da Solicitação   O Sim Não   O Não Pendente   O Rejeitado 28/04/2021                                                                                                    | Tecnico de Enfermagem                                                   |                                               | BRASIL/BA - BAHIA/VARZE | A NOVA/2525607 - UNIDADE DE SAUDE DA FAMILIA FL |               |
| O Sim       Não          Pendente         Rejeitado         28/04/2021          Justificativa solicitante          Image: Solicitante          Justificativa gestor          Image: Solicitante          Votar       Salvar                                                                                                    | Participação Ativa                                                      |                                               | Data da Solicitação     | Data de Autorização                             |               |
| Tencico em Enfermagem                                                                                                    | <ul> <li>Sim</li> <li>Não</li> <li>Justificativa solicitante</li> </ul> | Pendente     C Rejeitado                      | 28/04/2021              |                                                 |               |
| Justificativa gestor                                                                                                    | Tencico em Enfermagem                                                   |                                               |                         |                                                 |               |
|                                                                                                    | lustificativa gostos                                                    |                                               |                         | ß                                               |               |
| Vottar Salvar                                                                                                    | Justificativa gestor                                                    |                                               |                         |                                                 |               |
| Voitar Satvar                                                                                                    |                                                                         |                                               |                         |                                                 |               |
| Votar Salvar                                                                                                    |                                                                         |                                               |                         | <i>10</i>                                       |               |
|                                                                                                    |                                                                         |                                               |                         |                                                 |               |
|                                                                                                    |                                                                         |                                               |                         | Voltar                                          | <b>4</b>      |
|                                                                                                    |                                                                         |                                               |                         |                                                 |               |

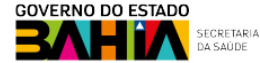

6. Clicar no link: https://acesso.saude.gov.br/login para entrar no sistema.

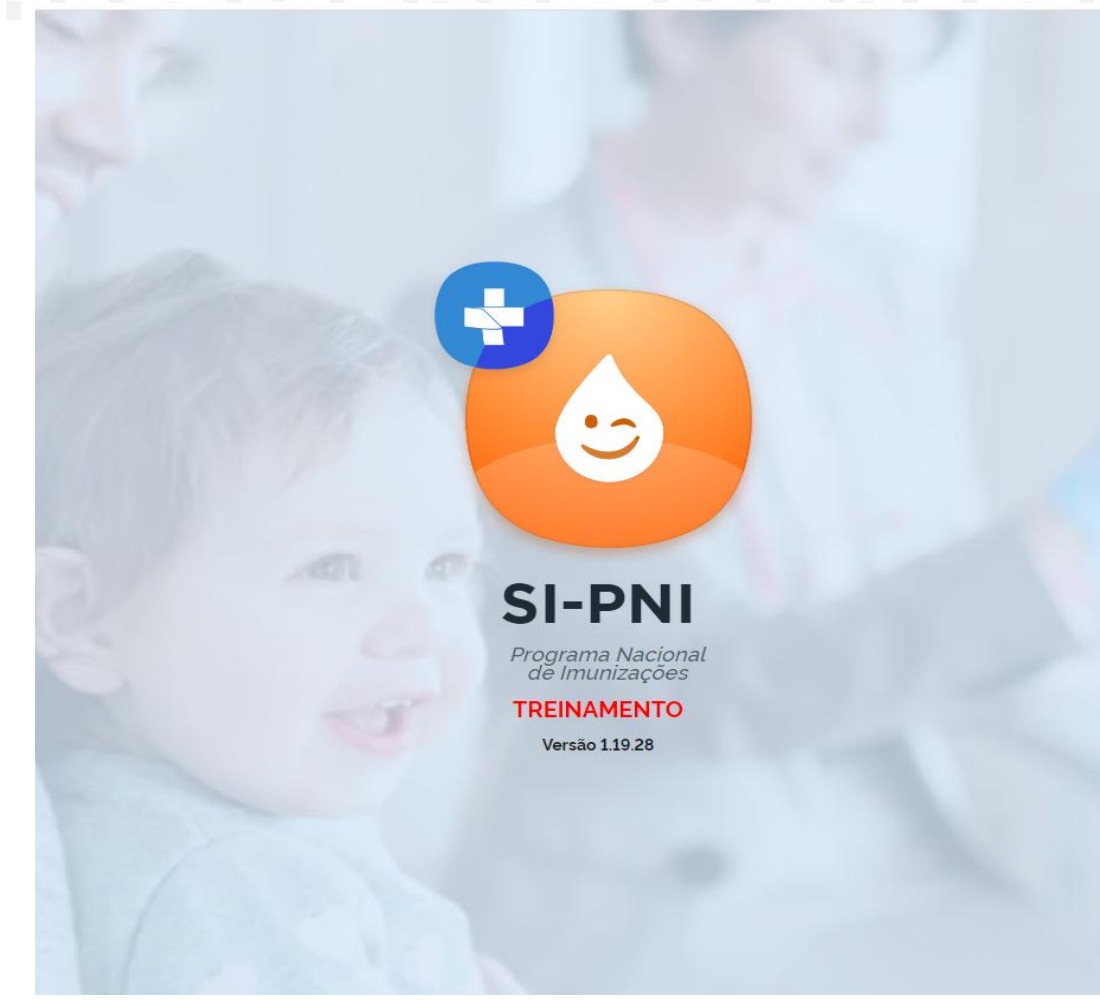

| 0 |
|---|
|   |

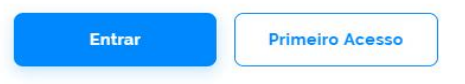

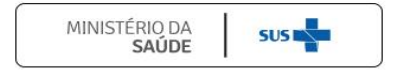

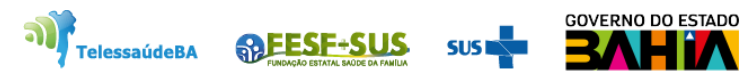

CRETARIA

#### Ο PNI Painel Geral . 5 TREINAMENTO Versão 1.19.28 & Busque por CPF ou CNS 🐰 Ler CNS 🔅 Busca avançada Buscar Operador Estabelecimento de Saúde (i) Atenção Painéis com os dados das campanhas de vacinação contra a COVID-19 e Influenza e exportação dos dados agregados da campanha de Influenza acesse: (https://localizasus.saude.gov.br) ESTABELECIMENTO Dados nominais da campanha de vacinação contra a COVID-19 acesse: https://notifica.saude.gov.br/login Funcionalidades 👜 Painel Geral 🖉 Registros em Lote 🕑) Transcrição de caderneta Administrativo Movimento de Imunobiológico Outros 🗘 Avisos e Alertas ? Ajuda 🕑 Reportar Problema 🕞 Sair Com Segurança

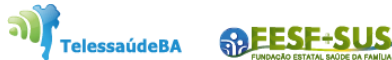

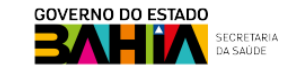

SUS

# **RECUPERAÇÃO DE SENHA**

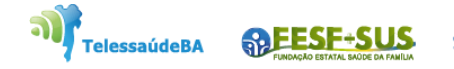

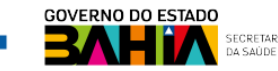

# 1. Se usuário perdeu ou esqueceu a sua senha, entrar no link do autorizado <u>https://acesso.saude.gov.br/login</u> e clicar em **Esqueceu a Senha.**

| MINISTÉRIO DA<br>SAÚDE<br>Autorizador                                                                    |
|----------------------------------------------------------------------------------------------------|
| CPF/e-mail                                                                                               |
| Senha (O                                                                                                 |
| Não sou um robô                                                                                          |
| ENTRAR                                                                                                   |
| Entrar com gov.br<br>Esqueceu a senha?Novo por aqui?<br>Caso tenha duvida, acesse o manual de operações. |
| Provido por DATASUS                                                                                      |

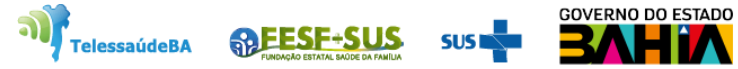

2. Abrirá caixa de mensagem solicitando que informe o **e-mail** que foi cadastrado no sistema e o **texto de segurança.** 

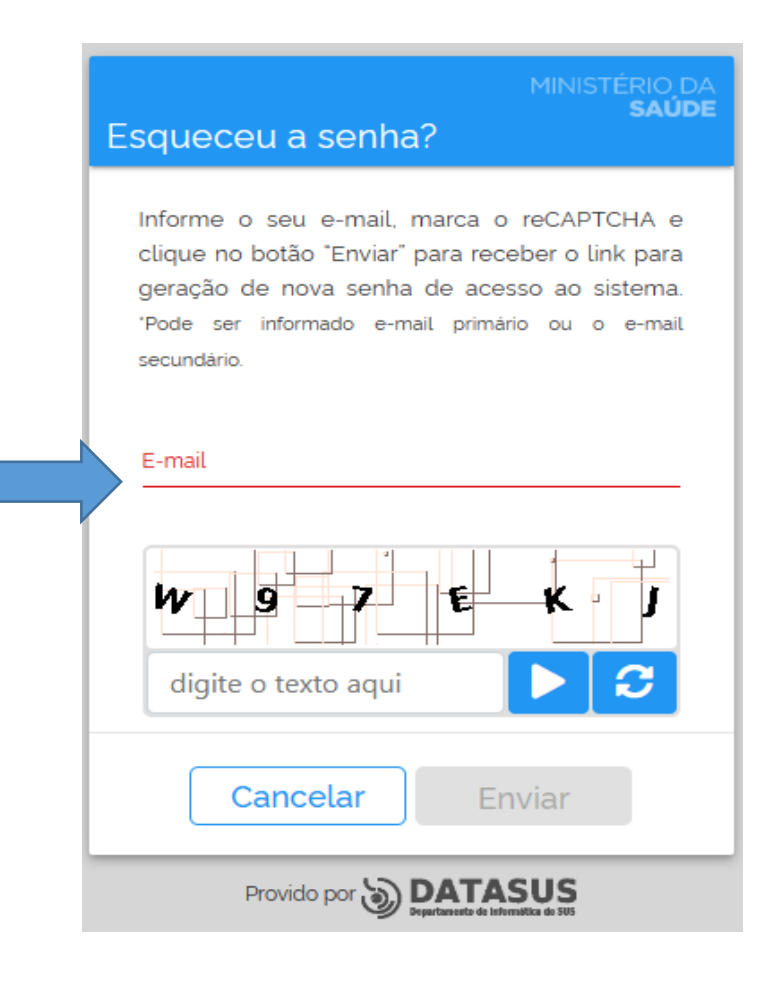

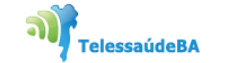

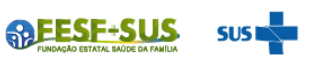

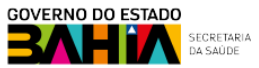

3. O sistema irá enviar para o seu e-mail um link para que seja feita a nova senha.

| ≡ | Nova me      | ensagem 볩 Excluir 🖻 Arquivar 🚫 Lixo Eletrônico 🗸 🗹 Limpar 🗈 Mover para 🗸 🧷 Categorizar 🗸 …             |     |      | $\uparrow$    | $\downarrow$ |
|---|--------------|----------------------------------------------------------------------------------------------------|-----|------|---------------|--------------|
|   | $\leftarrow$ | SCPA – AUTORIZAÇÃO DE ACESSO AO SISTEMA. Para cadastrar uma nova senha - Produção                      |     |      |               |              |
|   | M            | Ministério da Saúde - SCPA <scpa@saude.gov.br><br/>Ter, 09/03/2021 11:28<br/>Para:</scpa@saude.gov.br> | 5 € | ) «) | $\rightarrow$ |              |
|   |              | Sistema de Cadastro e Permissão de Acesso do Ministério da Saúde - SCPA                                |     |      |               |              |
|   |              | Prezado:                                                                                               |     |      |               |              |
|   |              | Recebemos uma solicitação para geração de nova senha de acesso.                                        |     |      |               |              |
|   |              | Para confirmar, <u>clique aqui</u> .                                                                   |     |      |               |              |
|   |              | Caso não tenha interesse, ignore esse e-mail.                                                          |     |      |               |              |
|   |              | Grato! Equipe do SCPA<br>Ministério da Saúde - DATASUS                                                 |     |      |               |              |

TelessaúdeBA

SEESF+SI

### **ALTERAR SENHA**

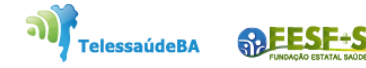

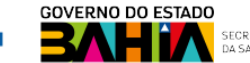

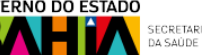

1. Entrar no Autorizador com o e-mail e senha que foi cadastrado no sistema ou com gov.br.

| utorizador                                                  |                                   |
|-------------------------------------------------------------|-----------------------------------|
| CPF/e-mail                                                  |                                   |
|                                                             |                                   |
| Senha                                                       | 0                                 |
| Não sou um robô                                             | reCAPTCHA<br>Privacidade - Termos |
| ENTRAR                                                      | 2                                 |
| Entrar com g                                                | ov.br                             |
| Esqueceu a senha?Novo por<br>Caso tenha dúvida, acesse o ma | aqui?<br>inual de operações.      |

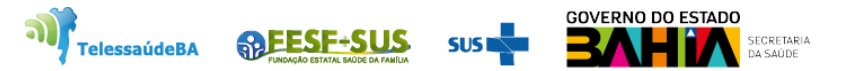

2. Abrirá **Sistema de Cadastro e Permissão de Acesso - SCPA** com os sistemas do Ministério da Saúde que o usuário foi vinculado. No lado esquerdo clicar em **usuário** será mostrado lista configuração de como (Alterar senha, Dados do usuário, e Gerenciar o acesso).

| SCPA             | Bem vindo!                                                                                    | GOV⇒BR                                                                          | A conexão encerrará em:05:59:37 | θ 🖩 🧬 |
|------------------|-----------------------------------------------------------------------------------------------|---------------------------------------------------------------------------------|---------------------------------|-------|
| Jsuários ^       | Meus Sistemas                                                                                 |                                                                                 |                                 | ^     |
| Alterar senha    | Q Filtrar                                                                                     | ×                                                                               |                                 |       |
| Dados do Usuário |                                                                                               |                                                                                 |                                 |       |
| Gerenciar Acesso |                                                                                               |                                                                                 |                                 |       |
|                  | SIVEPGRIPE-NOVO<br>Sistema de Informação da<br>Vigilância Epidemiológica da<br>Gripe          | <b>SI-PNI</b><br>Sistema de Informação do<br>Programa Nacional de<br>Imunização |                                 |       |
|                  | ACESSAR                                                                                       | ACESSAR                                                                         |                                 |       |
| 2.7.1 <          | E-mail: suporte.sistemas@datasus.gov.br<br>Fale Conosco: http://datasus.saude.gov.br/fale-cor | 105C0                                                                           | 515                             |       |

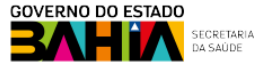

SEESF-SU

### 3. Clicar em alterar senha. Informar a nova senha e salvar.

| SCPA             | Alterar Senha de Acesso | <br>GOV∻BR        | A conexão encerrará em:12:56:59 | 9 🛦 |
|------------------|-------------------------|-------------------|---------------------------------|-----|
| Usuários ^       | Senha *                 | Confirmar Senha * |                                 |     |
| Alterar senha    |                         |                   |                                 |     |
| Dados do Usuário | SALVAR                  |                   |                                 |     |
| Gerenciar acesso |                         |                   |                                 |     |
|                  |                         |                   |                                 |     |
|                  |                         |                   |                                 |     |
|                  |                         |                   |                                 |     |
|                  |                         |                   |                                 |     |
|                  |                         |                   |                                 |     |
|                  |                         |                   |                                 |     |
|                  |                         |                   |                                 |     |
|                  |                         |                   |                                 |     |
|                  |                         |                   |                                 |     |
|                  |                         |                   |                                 |     |
|                  |                         |                   |                                 |     |
|                  |                         |                   |                                 |     |
|                  |                         |                   |                                 |     |
|                  |                         |                   |                                 |     |
|                  |                         |                   |                                 |     |
|                  |                         |                   |                                 |     |

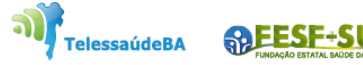

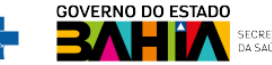

### **ALTERAR E-MAIL**

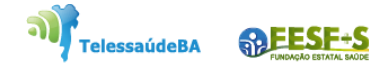

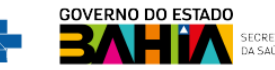

1. Entrar no Autorizador com o e-mail e senha que foi cadastrado no sistema ou com GOV.BR

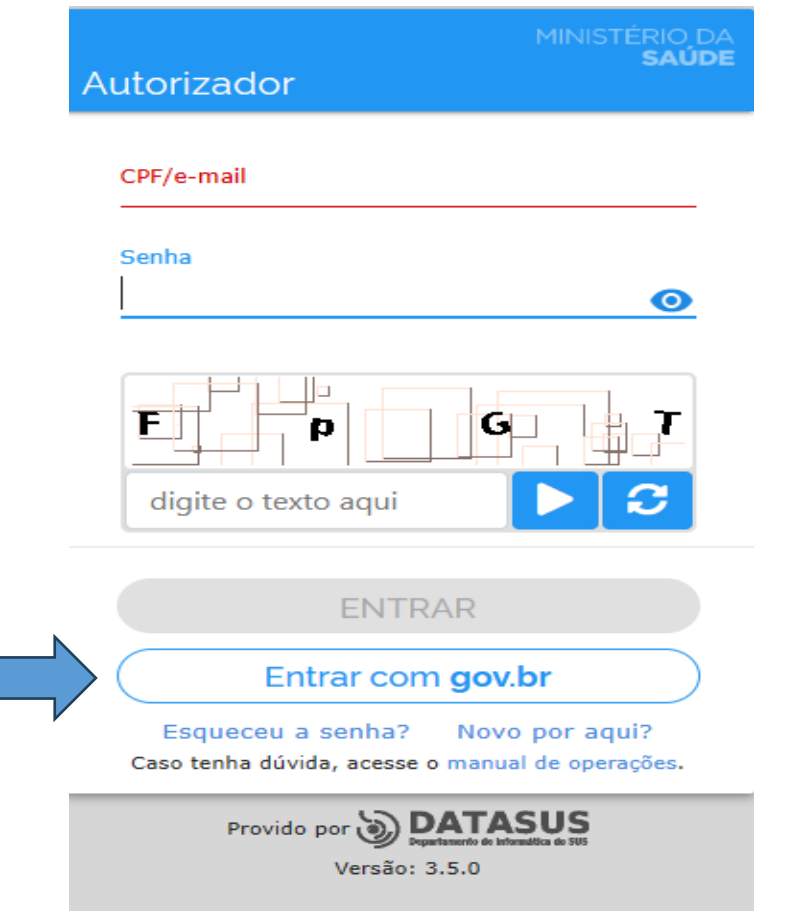

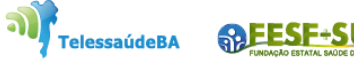

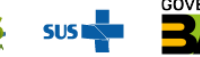

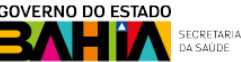

# gov.br

Uma **conta gov.br** garante a identificação de cada cidadão que acessa os serviços digitais do governo

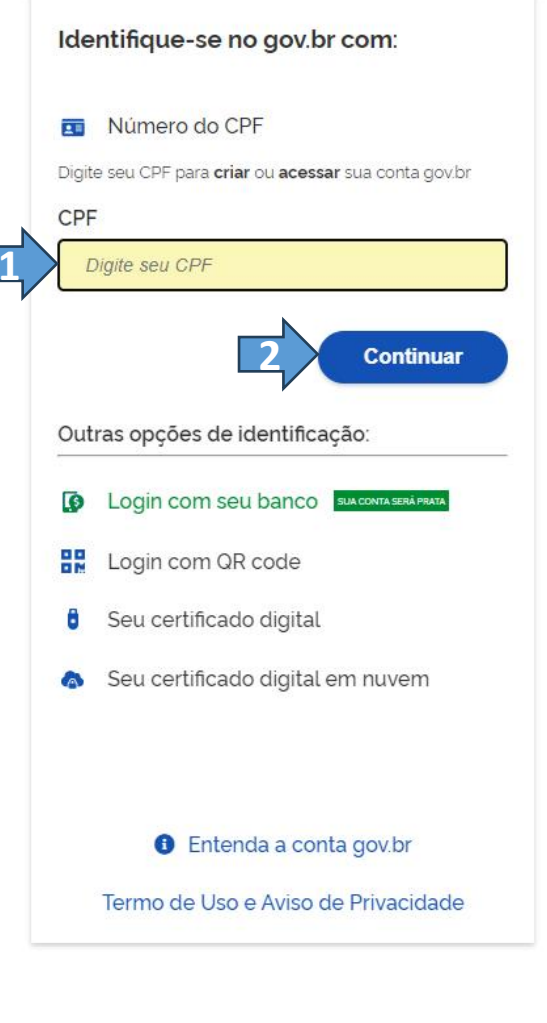

SPESF-SUS

ົ

TelessaúdeBA

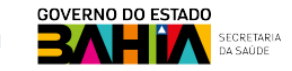

Digite sua senha para acessar o login único do governo federal.

| Digite sua senha    |   |
|---------------------|---|
| CPF                 |   |
| Senha               |   |
| <b> </b>            | 0 |
| Esqueci minha senha |   |
| Cancelar Entrar     |   |
|                     |   |

Ficou com dúvidas?

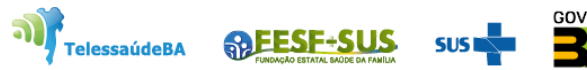

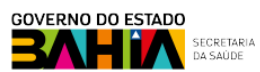

7

D

| SCPA             | Gov⇒BR<br>Bem vindo!                                                                                                    | A conexão encerrará em:05:59:05 |   |
|------------------|----------------------------------------------------------------------------------------------------|---------------------------------|---|
| Usuários ^       | Meus Sistemas                                                                                                    |                                 | ^ |
| Alterar senha    | Q Filtrar X                                                                                                    |                                 |   |
| Dados do Usuário |                                                                                                    |                                 |   |
| Gerenciar Acesso |                                                                                                    |                                 |   |
|                  | SIVEPGRIPE-NOVO     SI-PNI       Sistema de Informação da Vigilância Epidemiológica<br>da Gripe     Sistema de Informação do Programa Nacional de<br>Imunização |                                 |   |
|                  | ACESSAR ACESSAR                                                                                                    |                                 |   |
|                  | Outros Sistemas                                                                                                    |                                 | ~ |

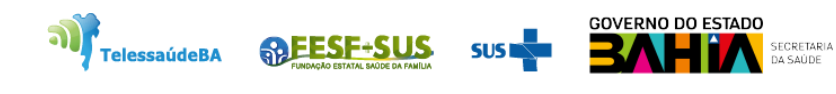

 Abrirá Sistema de Cadastro e Permissão de Acesso – SCPA. No lado esquerdo clicar em Dados do Usuário, ir para o e-mail e alterar, clicar em confirma, para alteração ser validada no sistema.

| SCPA             | Dados do Usuário                   |                                                    |                        | A conexão encerrará em:13:53:09 📕 🗰 🏼 |
|------------------|------------------------------------|----------------------------------------------------|------------------------|---------------------------------------|
| Usuários         | ^ Identificação                    |                                                    |                        |                                       |
| Alterar senha    | Número do Cartão Nacional de Saúdo | e (Para adquirir compareça a uma Unidade de Saúde) |                        |                                       |
| Dados do Usuário | E-mail*                            |                                                    |                        |                                       |
| Gerenciar acesso | Nome                               |                                                    |                        | CPF                                   |
|                  |                                    |                                                    |                        |                                       |
|                  | Sexo<br>MASCULINO                  | Raça/Cor<br>PARDA                                  | Pais    Pais    BRASIL | ✓ Passaporte                          |
|                  | Orgão/Unidade *                    |                                                    | Carpo *                |                                       |
|                  | Endereço                           |                                                    |                        |                                       |
|                  | <sub>Cep</sub> *<br>40430-380      |                                                    |                        | uf<br>Q BA - BAHIA -                  |
|                  | Enderscoll coradouro               |                                                    |                        | Município<br>SAI VADOR                |
|                  | Complemento                        |                                                    |                        | Bairro                                |
|                  |                                    |                                                    |                        |                                       |
|                  | Telefones                          | Telefone Fixo *                                    | Ramal                  | Celular                               |
|                  |                                    |                                                    | 7721                   | (                                     |
|                  | CANCELAR                           | 2                                                  |                        |                                       |
|                  |                                    | N                                                  |                        |                                       |

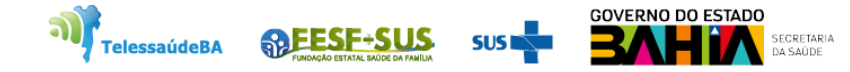

## VINCULAR O ESTABELECIMENTO DE SAÚDE NO MUNICÍPIO

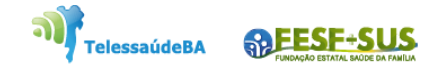

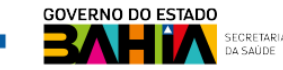

### 1. Entrar no sistema com o login e senha, perfil de Gestor do Município.

| 🐌 PNI                        | Painel Geral                                                                                                    |
|------------------------------|----------------------------------------------------------------------------------------------------|
| TREINAMENTO<br>Versão 1.19.2 | Busque por CPF ou CNS Buscar Buscar Buscar                                                                                                    |
| Gestor Municipal             |                                                                                                    |
| MUNICÍPIO                    | Atenção Painéis com os dados das campanhas de vacinação contra a COVID-19 e Influenza e exportação dos dados agregados da campanha de Influenza acesse: (https://localizasus.saude.gov.br) |
| Funcionalidades              | Dados nominais da campanha de vacinação contra a COVID-19 acesse: <u>https://notifica.saude.gov.br/login</u>                                                                               |
| Painel Geral                 |                                                                                                    |
| Administrativo               |                                                                                                    |
| Estabelecimentos             |                                                                                                    |
| O<br>Vincular Público Alvo   |                                                                                                    |
| Outros                       |                                                                                                    |
| Avisos e Alertas             |                                                                                                    |
| ) Ajuda                      |                                                                                                    |
| ा Reportar Problema          |                                                                                                    |
| ⊃ð Sair Com Segurança        |                                                                                                    |

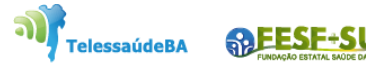

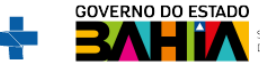

2. Ao entrar no sistema com perfil de **Gestor de Município**, clicar do lado esquerdo em "**Estabelecimento**" e selecionar "**Vincular Estabelecimento**"

| TREINAMENTO<br>Versão 1.19.2 | Busque o CNES         | Ω                                              |          | ncular Estabelecimentos |
|------------------------------|-----------------------|------------------------------------------------|----------|-------------------------|
| Gestor Municipal             | CNES -                | Nome fantasia 🔹                                |          | Ações                   |
| Μυνιςίριο                    | 0057460               | USFIMBUI                                       |          | & 💿 💼                   |
| SALVADOR - BA                | 0005428               | INSTITUTO COUTO MAIA                           |          | & 💿 💼                   |
| Funcionalidades              | 0154016               | USF IAPI                                       |          | & 🔹 💼                   |
| (一 Painel Geral              | 0003816               | HOSPITAL UNIVERSITARIO PROFESSOR EDGARD SANTOS |          | & @                     |
| Administrativo               | 9443665               | HOSPITAL MUNICIPAL DE SALVADOR HMS             |          | & 🔹 💼                   |
| A Vincular Público Alvo      | Quantidade por Página |                                                |          | Págir                   |
| Outros                       | 5 ~                   |                                                |          | 1 2 29                  |
| 🗘 Avisos e Alertas           |                       |                                                |          |                         |
| ? Ajuda                      |                       |                                                |          |                         |
| 🕒 Reportar Problema          |                       |                                                |          |                         |
| 🕞 Sair Com Segurança         |                       |                                                |          |                         |
|                              |                       |                                                | <b>M</b> | G                       |

ESTADO

3. Abrirá uma caixa de pesquisa para ser colocada o número do cnes da unidade que procura, achado a unidade selecionar e concluir.

| 🐌 PNI                                                | Estabelecimentos      |                                         | ← Vincular Estabelecimentos                               |                   |
|------------------------------------------------------|-----------------------|-----------------------------------------|-----------------------------------------------------------|-------------------|
| TREINAMENTO<br>Versão 1.19.2                         |                       |                                         | 0003816                                                   | Q                 |
| 6                                                    | Busque o CNES         | News fortain a                          | 0003816<br>HOSPITAL UNIVERSITARIO PROFESSOR EDGARD SANTOS | ۲                 |
| Gestor Municipal                                     | 0057460               | USF IMBUI                               |                                                           |                   |
| SALVADOR - BA                                        | 0005428               | INSTITUTO COUTO MAIA                    |                                                           |                   |
| Painel Geral                                         | 0154016               | USF IAPI                                |                                                           |                   |
| Administrativo                                       | 9443665               | HOSPITAL UNIVERSITARIO PROFESSOR EDGARD |                                                           |                   |
| Estabelecimentos                                     | Quantidade por Página |                                         |                                                           |                   |
| Outros                                               | 5 🗸                   |                                         |                                                           |                   |
| 🗘 Avisos e Alertas                                   |                       |                                         |                                                           |                   |
| <ul> <li>Ajuda</li> <li>Reportar Problema</li> </ul> |                       |                                         |                                                           |                   |
| estin Com Segurança                                  |                       |                                         | OC Ações                                                  | Cancelar Concluir |

TelessaúdeBA

4. Ao clicar em **concluir** o sistema mostrará uma mensagem que o estabelecimento foi vinculado com sucesso.

| 🐌 PNI                        | Estabelecimentos      |                                                |                             |
|------------------------------|-----------------------|------------------------------------------------|-----------------------------|
| TREINAMENTO<br>Versão 1.19.2 | Busque o CNES         |                                                | P Vincular Estabelecimentos |
| Gestor Municipal             | CNES -                | Nome fantasia 👻                                | Ações                       |
| MUNICÍPIO                    | 0005428               | INSTITUTO COUTO MAIA                           | & (*)                       |
| SALVADOR - BA                | 0154016               | USF IAPI                                       | & (*)                       |
| Funcionalidades              | 0003816               | HOSPITAL UNIVERSITARIO PROFESSOR EDGARD SANTOS | & @ @                       |
| 🔄 Painel Geral               | 9443665               | HOSPITAL MUNICIPAL DE SALVADOR HMS             | & ©                         |
| Administrativo               | 5597692               | DISTRITO SANITARIO BARRA RIO VERMELHO          | & •                         |
| Estabelecimentos             | Quantidade por Página |                                                | Páginas                     |
|                              | 5 🗸                   |                                                | 1 2 29                      |
|                              |                       |                                                |                             |
| Aiuda                        |                       |                                                |                             |
| Reportar Problema            |                       |                                                |                             |
| 🕞 Sair Com Segurança         |                       |                                                |                             |
|                              |                       | Estabelecimento vinculado com sucesso!         |                             |

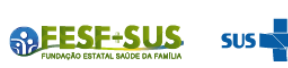

elessaúdeBA

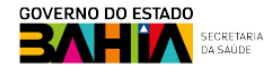

### **VINCULAR VACINADOR NA UNIDADE**

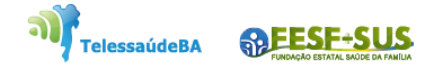

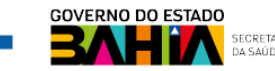

### 1. Entrar no sistema com o login e senha, perfil de Gestor do Município.

| 🍋 ΡΝΙ                        | Painel Geral                                                                                                    |
|------------------------------|----------------------------------------------------------------------------------------------------|
| TREINAMENTO<br>Versão 1.19.2 | Busque por CPF ou CNS     Buscar     Buscar                                                                                                    |
| Gestor Municipal             |                                                                                                    |
| MUNICÍPIO<br>SALVADOR - BA   | Atenção Painéis com os dados das campanhas de vacinação contra a COVID-19 e Influenza e exportação dos dados agregados da campanha de Influenza acesse: ( <u>https://localizasus.saude.gov.br</u> ) |
| Funcionalidades              | Dados nominais da campanha de vacinação contra a COVID-19 acesse: <u>https://notifica.saude.gov.br/login</u>                                                                                        |
| @ Painel Geral               |                                                                                                    |
| Administrativo               |                                                                                                    |
| Estabelecimentos             |                                                                                                    |
| 😞 Vincular Público Alvo      |                                                                                                    |
| Outros                       |                                                                                                    |
| 🗘 Avisos e Alertas           |                                                                                                    |
| ? Ajuda                      |                                                                                                    |
| 💬 Reportar Problema          |                                                                                                    |
| C⇒ Sair Com Segurança        |                                                                                                    |

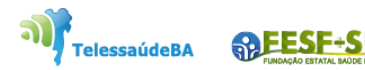

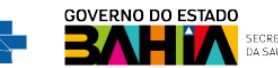

2. Ao entrar no sistema com perfil de **Gestor de Município**, clicar em "Estabelecimento" depois na Ações e selecionar a figura de estabelecimento

|                         | 🐌 PNI                            | Estabelecimentos      |                                                |                   |
|-------------------------|----------------------------------|-----------------------|------------------------------------------------|-------------------|
|                         | TREINAMENTO<br>Versão 1.19.2     | Busque o CNES         |                                                |                   |
|                         | Gestor Municipal                 | CNES -                | Nome fantasia 🔻                                | Ações             |
|                         | MUNICIPIO                        | 0005428               | INSTITUTO COUTO MAIA                           | 2 & @ @           |
|                         | SALVADOR - BA                    | 0154016               | USFIAPI                                        | & estabelecimento |
|                         | Painel Geral                     | 0003816               | HOSPITAL UNIVERSITARIO PROFESSOR EDGARD SANTOS | & (@) (t)         |
|                         | Administrativo                   | 9443665               | HOSPITAL MUNICIPAL DE SALVADOR HMS             | 8 0               |
| $\rightarrow$           | Estabelecimentos                 | 5597692               | DISTRITO SANITARIO BARRA RIO VERMELHO          | & (*)             |
| $\overline{\mathbf{v}}$ | 2 Vincular Público Alvo          | Quantidade por Página |                                                | Páginas           |
|                         | Outros                           | 5 ~                   |                                                | 1 2 29            |
|                         | 🗘 Avisos e Alertas               |                       |                                                |                   |
|                         | ⑦ Ajuda (◎) December Parablement |                       |                                                |                   |
|                         | Sair Com Segurança               |                       |                                                |                   |
|                         |                                  |                       |                                                |                   |

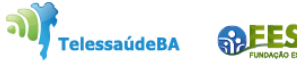

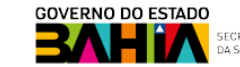

3. Aparecerá tela para vincular o vacinador na unidade de saúde, clicar em Vincular profissionais.

|   | 🐌 PNI                       | ← Profissionais |       |       |            |                        |
|---|-----------------------------|-----------------|-------|-------|------------|------------------------|
|   | TREINAMENTO<br>Versão 119.2 |                 |       |       | 2 8        | Vincular Profissionais |
|   | Gestor Municipal            | Nome *          | CPF * | CNS - | CBO -      | Ações                  |
|   | MUNICIPIO<br>SALVADOR - BA  |                 |       |       | Enfermeiro | 8                      |
|   | Funcionalidades             |                 |       |       |            |                        |
|   | 🔄 Painel Geral              |                 |       |       |            |                        |
|   | Administrativo              |                 |       |       |            |                        |
| 1 | Estabelecimentos            |                 |       |       |            |                        |
|   | & Vincular Público Alvo     |                 |       |       |            |                        |
|   | Outros                      |                 |       |       |            |                        |
|   | 🗘 Avisos e Alertas          |                 |       |       |            |                        |
|   | ⑦ Ajuda                     |                 |       |       |            |                        |
|   | 🙄 Reportar Problema         |                 |       |       |            |                        |
|   | 🕞 Sair Com Segurança        |                 |       |       |            |                        |
|   |                             |                 |       |       |            |                        |
|   |                             |                 |       |       |            |                        |

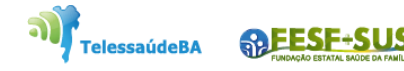

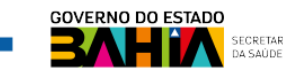

4. Após clicar no botão Vincular Profissionais, irá abrir a tela Vincular Profissionais, clicar no campo de pesquisa. Faça uma a busca pelo número do CNS ou CPF, marcar o Profissional e clicar no botão
Image: a escolher qual CBO do profissional será vinculado.

|                                                                                                    | PNI                                                                                                    | <ul> <li>Vincular Profissionais</li> </ul> |          |
|----------------------------------------------------------------------------------------------------|----------------------------------------------------------------------------------------------------|--------------------------------------------|----------|
|                                                                                                    | TREINAMENTO<br>Versão 119.2                                                                                                    |                                            |          |
| With and with a strength and with a strengeh and strength and with a strength and with a streng | Gestor Municipal Nome -                                                                                                    | CPF: CNS:                                  | 2 2 2    |
| P bank dank Market dank Market da                                                                                                    | SALVADOR - BA                                                                                                    |                                            |          |
| Image: State State         Image: State State         Image: State State State         Image: State State State State         Image: State State                                                                                                    | الله المعالم المعالم المعالم المعالم المعالم المعالم المعالم المعالم المعالم المعالم المعالم المعالم المعالم ال<br>Administrative |                                            |          |
| Currer   Outroe   Outroe   Outroe   Outroe   Outroe   Outroe   Outroe   Outroe   Outroe   Outroe   Outroe   Outroe   Outroe   Outroe   Outroe   Outroe   Outroe   Outroe   Outroe   Outroe   Outroe   Outroe                                                                                                    | Estabolecimentos                                                                                                    |                                            |          |
| <ul> <li>A vace a darta</li> <li>A vace</li> <li>A vace</li> </ul>                                                                                                    | Outros                                                                                                    |                                            |          |
| © Reportar Problema<br>▷ Sair Com Segurança<br>BR Ações                                                                                                    | <ul> <li>Avisos e Alertas</li> <li>         Ø Ajuda         </li> </ul>                                                           |                                            |          |
| Re Ações Cancelar Concluir                                                                                                    | 🕲 Reportar Problema                                                                                                    |                                            |          |
| Re Ações Cancelar Conctair                                                                                                    |                                                                                                    |                                            |          |
| Stress     Cancelar     Concluir                                                                                                    |                                                                                                    |                                            |          |
| See Ações     Cancelar     Concluir                                                                                                    |                                                                                                    |                                            |          |
|                                                                                                    |                                                                                                    | 88 Ações                                   | Cancelar |

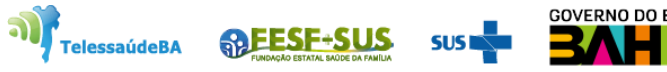

### 5. Escolher a ocupação do profissional, clicar concluir.

| 🐌 PNI                             | <ul> <li>Profissionais</li> </ul> | ← Vincular CBO                             |                   |
|-----------------------------------|-----------------------------------|--------------------------------------------|-------------------|
| TREINAMENTO<br>Versão 1.19.2      |                                   | Selecione o CBO                            |                   |
| Gestor Municipal                  |                                   | Ocupação                                   |                   |
|                                   | Nome -                            | enf                                        | ×                 |
| SALVADOR - BA                     |                                   | Técnico de enfermagem de terapia intensiva | <b>^</b>          |
| Funcionalidades                   |                                   | Técnico de enfermagem do trabalho          |                   |
|                                   |                                   | Técnico de enfermagem psiquiátrica         |                   |
| Administrativo                    |                                   | Enfermeiro                                 | -                 |
| Estabelecimentos                  |                                   |                                            |                   |
| 2. Vincular Público Alvo          |                                   |                                            |                   |
| Outros                            |                                   |                                            |                   |
| 🗘 Avisos e Alertas                |                                   |                                            |                   |
| ② Ajuda                           |                                   |                                            |                   |
| C <sup>O1</sup> Reportar Problema |                                   |                                            | Cancelar Concluir |
| C> Sair Com Segurança →           |                                   |                                            |                   |

TelessaúdeBA

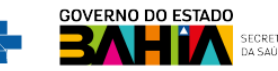

## **INCLUIR NOVO CIDADÃO**

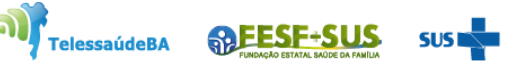

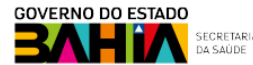

1. Com o perfil de Operador Estabelecimento de Saúde (para rotina ou campanha), ao pesquisar o cidadão através do CPF ou CNS, se não retornar nenhum resultado, o operador terá que realizar a Busca avançada.

| 🐌 PNI                                   | Painel Geral                                                                                                    |                                                                                                    |                                                                                                    |                                    |                                   |            |
|-----------------------------------------|----------------------------------------------------------------------------------------------------|----------------------------------------------------------------------------------------------------|----------------------------------------------------------------------------------------------------|------------------------------------|-----------------------------------|------------|
| TREINAMENTO<br>Versão 1.19.2            | <b>&amp;</b> Busque por CPF ou CNS                                                                                                    |                                                                                                    | 2000 - 2000 - 2000 - 2000 - 2000 - 2000 - 2000 - 2000 - 2000 - 2000 - 2000 - 2000 - 2000 - 2000 - 2000 - 2000 -<br>2000 - 2000 - 200 | Ler CNS Bus                        | car 🔯 Busc                        | a avançada |
| Operador<br>Estabelecimento de<br>Saúde |                                                                                                    |                                                                                                    |                                                                                                    |                                    |                                   |            |
| STABELECIMENTO<br>NSTITUTO COUTO MAIA   | <ul> <li>(i) Atenção</li> <li>Painéis com os dados das campanhas de vacir</li> <li>Dados nominais da campanha de vacinação co</li> </ul> | ação contra a COVID-19 e Influenza e exportação do<br>Intra a COVID-19 acesse <u>https://notifica.saude.gov.</u> | os dados agregados da campanha de<br>. <mark>br/login</mark>                                                                                                    | influenza acesse: <u>(https://</u> | <u>'localizasus.saude.gov.br)</u> |            |
| uncionalidades                          |                                                                                                    |                                                                                                    |                                                                                                    |                                    |                                   |            |
| Painel Geral                            |                                                                                                    |                                                                                                    |                                                                                                    |                                    |                                   |            |
| Relatórios 🗸                            |                                                                                                    |                                                                                                    |                                                                                                    |                                    |                                   |            |
| Registros em Lote                       |                                                                                                    |                                                                                                    |                                                                                                    |                                    |                                   |            |
| ) Transcrição de caderneta              |                                                                                                    |                                                                                                    |                                                                                                    |                                    |                                   |            |
| dministrativo                           |                                                                                                    |                                                                                                    |                                                                                                    |                                    |                                   |            |
| Movimento de Imunobiológ                |                                                                                                    |                                                                                                    |                                                                                                    |                                    |                                   |            |
| Vincular Público Alvo                   |                                                                                                    |                                                                                                    |                                                                                                    |                                    |                                   |            |
|                                         |                                                                                                    |                                                                                                    |                                                                                                    | TelessaúdeBA                       |                                   | SUS        |

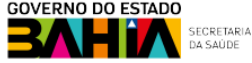

2. Clicando no botão **Busca avançada**, irá abrir os campos para colocar as informação do vacinado para ser pesquisado, "**não encontrado na base**", então irá ser ativado o botão **Incluir novo cidadão**. Obs.: O botão somente será ativado após todas as tentativas.

| 🐌 PNI                                   | ← Vacinados                                 |  |  |  |  |  |
|-----------------------------------------|---------------------------------------------|--|--|--|--|--|
| TREINAMENTO<br>Versão 1.19.2            | Busque por CPE ou CNS Busca avancada        |  |  |  |  |  |
| Operador<br>Estabelecimento de<br>Saúde | Nome completo                               |  |  |  |  |  |
| ESTABELECIMENTO<br>INSTITUTO COUTO MAIA | Data de nascimento UF de nascimento BAHIA × |  |  |  |  |  |
| Funcionalidades                         |                                             |  |  |  |  |  |
| Painel Geral                            |                                             |  |  |  |  |  |
| 🏦 Relatórios 🛛 🗸                        |                                             |  |  |  |  |  |
| 🖉 Registros em Lote                     |                                             |  |  |  |  |  |
| ) Transcrição de caderneta              | Ainda não há cidadão cadastrado             |  |  |  |  |  |
| Administrativo                          | Deseja incluir um novo usuário?             |  |  |  |  |  |
| 🖉 Movimento de Imunobiológ              | 2 Incluir novo cidadão                      |  |  |  |  |  |
| 🖉 Vincular Público Alvo                 |                                             |  |  |  |  |  |
|                                         |                                             |  |  |  |  |  |

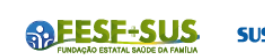

elessaúdeBA

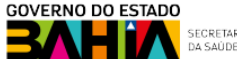

3. Após clicar em Incluir novo cidadão, irá ser aberta a tela Incluir vacinado.

| 🍋 PNI                                   | ← Incluir vacinado                                                                  |                                   |                         |  |
|-----------------------------------------|-------------------------------------------------------------------------------------|-----------------------------------|-------------------------|--|
| TREINAMENTO                             |                                                                                     |                                   |                         |  |
| versao 1.19.2                           | <ul> <li>Informações básicas Informações de contato Endereço Informações</li> </ul> | complementares                    |                         |  |
| Operador Estabelecimento                |                                                                                     | CPF                               | Ocupação                |  |
| de Saúde                                |                                                                                     | Digite o CPF                      | Pesquise 🔍              |  |
| ESTABELECIMENTO<br>INSTITUTO COUTO MAIA |                                                                                     | Nacionalidade                     |                         |  |
|                                         |                                                                                     | BRASILEIRO(A) ESTRANGEIRO(A) NATU | RALIZADO(A)             |  |
| Funcionalidades                         |                                                                                     | UF de nascimento '                |                         |  |
| 荦 Painel Geral                          |                                                                                     | Selecione 🗸                       |                         |  |
| 🔏 Relatórios 🗸 🗸                        |                                                                                     |                                   |                         |  |
|                                         |                                                                                     | Informações básicas               |                         |  |
| y]] Transcrição de caderneta            |                                                                                     | Nome completo *                   | Nome social             |  |
| Administrativo                          |                                                                                     | Digite o nome completo            | Digite o nome social    |  |
| Movimento de Imunobiológico             |                                                                                     | Sexo *                            |                         |  |
|                                         |                                                                                     | MASCULINO FEMININO IGNORADO       |                         |  |
| Outros                                  |                                                                                     | Data de nascimento '              |                         |  |
| Avisos e Alertas                        |                                                                                     | Digite                            |                         |  |
| ( <sup>©</sup> ) Deportar Problema      |                                                                                     | Raça '                            |                         |  |
| 🕞 Sair Com Segurança                    |                                                                                     | BRANCA PRETA AMARELA PARDA        | INDIGENA SEM INFORMACAO |  |
|                                         |                                                                                     | Nome da mãe *                     |                         |  |
|                                         |                                                                                     | Digite o nome da mãe              | Desconheço a informação |  |
|                                         |                                                                                     | Nome do pai *                     |                         |  |
|                                         |                                                                                     | Digite o nome do pai              | Desconheço a informação |  |

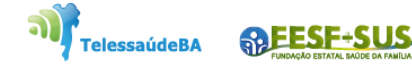

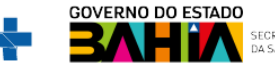

4. O operador deverá incluir todos os campos obrigatórios e clicar em Concluir.

| Informações básicas Informaçõ | ões de contato Endereço Informaçõe | es complementares             |                          |                   |  |
|-------------------------------|------------------------------------|-------------------------------|--------------------------|-------------------|--|
| Operador Estabelecimento      |                                    | E-mail                        | Tel. celular             |                   |  |
| de Saúde                      |                                    | Digite o e-mail               | Digite o celular         |                   |  |
|                               |                                    | Tel. residencial              | Tel. contato'            |                   |  |
|                               |                                    | Digite o telefone residencial | Digite o contato         |                   |  |
| nalidades                     |                                    |                               |                          |                   |  |
| nel Geral                     |                                    | Endereço de residência        |                          |                   |  |
| atórios 🗸                     |                                    | Pais de residencia            |                          |                   |  |
| tros em Lote                  |                                    | 2010/10                       |                          |                   |  |
| scrição de caderneta          |                                    |                               |                          |                   |  |
| trativo                       |                                    | Informações complementares    |                          |                   |  |
| imento de Imunobiológico      |                                    | Escolaridade                  | Identidade de gênero     |                   |  |
| Jlar Público Alvo             |                                    | Selecione                     | Selecione                |                   |  |
|                               |                                    | Estado civil                  |                          |                   |  |
| os e Alertas                  |                                    | CASADO SOLTEIRO DIVORCIADO/S  | EPARADO DESQUITADO VIUVO |                   |  |
| da                            |                                    | UNIÃO ESTÁVEL IGNORADO INVÁLI | 00                       |                   |  |
| ortar Problema                |                                    | Tipo sanguineo                |                          |                   |  |
| Com Segurança                 |                                    | A* A- AB* AB- B* B-           | 0+ 0-                    |                   |  |
|                               |                                    |                               |                          |                   |  |
|                               |                                    |                               |                          |                   |  |
|                               |                                    |                               |                          |                   |  |
|                               | 00 4                               |                               |                          |                   |  |
|                               | OC Ações                           |                               | Limpar tudo              | Cancelar Concluir |  |

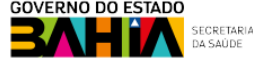

5. Após clicar em **Concluir**, irá abrir a tela "**Novo vacinado incluído**" com as opções de Visualizar ficha ou Sair.

| 🐌 PNI                                                                                                    | < Incluir   | vacinado            |            |                   |             |
|----------------------------------------------------------------------------------------------------|-------------|---------------------|------------|-------------------|-------------|
| HOMOLOGAÇÃO<br>Versão 12                                                                                                    | _           |                     |            |                   |             |
| Operador<br>Estabelecimiento de<br>Saude Camponha<br>ESTABELECIMENTO<br>NUCLEO DE CIRURGIA<br>AMBULATORIAL HOSPITAL DIA<br>HOMOLOGAÇÃO<br>Funcionalidades | Intormaçõe! | Novo vacinado inclu | uído       | VIUVO             |             |
| Painel Geral<br>Administrativo                                                                                                    | 88 Ações    | O que deceja fazer  | E<br>- Imp | par tudo Cancelar | a Concluir. |

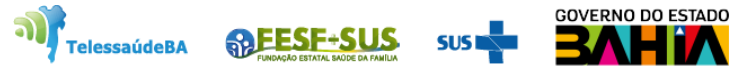

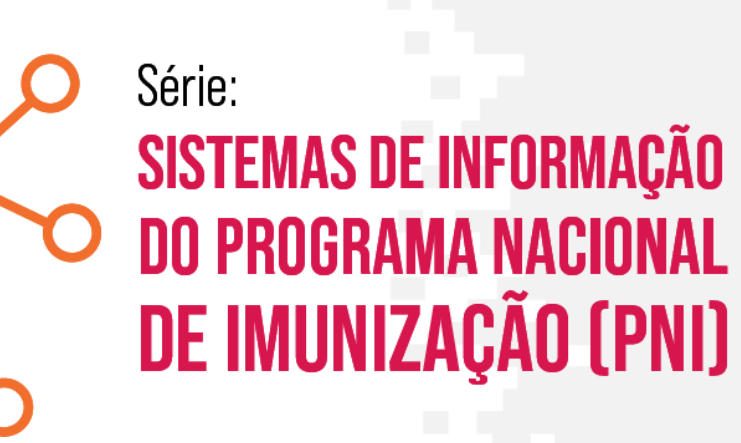

# **Obrigado!**

GT-Sistemas de Informação e Vigilância das Coberturas Vacinais Diretoria de Vigilância Epidemiológica do Estado da Bahia – Divep

Av. ACM - Centro de Atenção a Saúde José Maria de Magalhães Neto Iguatemi - Salvador- Ba Cep: 41.820-000 (71) 3103-7721/7716/7706

#### Núcleo de Telessaúde da Bahia

SPEESE+SUS

TelessaúdeBA

Av. Luis Viana Filho, 400, Secretaria da Saúde, CAB - 1° andar - Sala 112-B - Tel:. (71) 3115-9650.